### WOLTERS RUNDREISEN ONLINE-BUCHUNGSSYSTEM

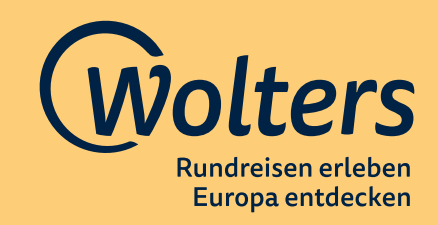

Liebe Reiseprofis,

eine Buchung über unser Buchungssystem und das Bearbeiten von Vorgängen im Serviceportal "MEIN WOLTERS" ist bequem und leicht.

Einfach unsere Website wolters-rundreisen.de aufrufen und schon kann es losgehen.

#### ► LOGIN:

Du meldest dich ganz einfach mit den **Zugangsdaten**, die dein Reisebüro von uns vorab erhalten hat, auf unserer Webseite per Klick auf **Login** an:

| Wolters Rundreisen erleben. Europa entdecken.                                                        | %n 0421-8999 688<br>Mo - Fr: 09:00 - 18:00 Uhr ≗. Login<br>Sa: 09:00 - 13:00 Uhr |
|----------------------------------------------------------------------------------------------------|----------------------------------------------------------------------------------|
| Gruppenreisen Individuell reisen Reisearten Reisetipps                                               |                                                                                  |
| ⊘ Agentur-Login     Mein Wolters                                                                     |                                                                                  |
| Um unseren Agentur-Bereich<br>uneingeschränkt nutzen zu können, melden<br>Sie sich bitte an:         |                                                                                  |
| Agenturnummer *                                                                                      |                                                                                  |
| Passwort *                                                                                           |                                                                                  |
| Anmelden                                                                                             |                                                                                  |
| Passwort vergessen?                                                                                  |                                                                                  |
| Sie haben noch keine Agenturnummer? Dann<br>melden Sie sich hier an!                                 |                                                                                  |
| Nähere Informationen zur<br>Datenverarbeitung/Datenschutz finden Sie<br>hier: Datenschutzrichtlinien |                                                                                  |

Nach dem **erfolgreichen Login** öffnet sich unsere Agentur-Startseite mit vielen nützlichen **Informationen und Tipps**. Durch den Klick auf **Trefferliste** unterhalb von **"Buchung tätigen"** gelangst du direkt zur Übersicht aller verfügbaren Reisen.

| Wolters Rundreisen erleben. E | uropa entdecken.                                                                                                    | No 0421-0999 675<br>Mo - Fr. 0900 - 1800 Um<br>Se: 0900 - 1800 Um |
|-------------------------------|----------------------------------------------------------------------------------------------------|-------------------------------------------------------------------|
|                               | Gruppenreisen Individuell reisen Reisearten Reisetipps Rund um ihre Reise                                                                                                    |                                                                   |
|                               | Herzlich Willkommen!                                                                                                    |                                                                   |
|                               | Wie schon, dass ihr da seid. Von hier aus findet ihr Wissenswertes und werholle Tipps, damit ihr bestens für die Beratung und den Verk<br>Rundreisen gerüstet seid. Natürlich denken wir auch an euch, weshalb die Infos zu unseren Expedientenangeboten nur einen Klick entif | kauf unserer<br>fernt sind.                                       |
|                               | Wir wünschen erfolgreiche Verkaufsgespräche!                                                                                                    |                                                                   |
|                               | Übersicht                                                                                                    | No.                                                               |
|                               | 1. Buchung tatgen<br>2. Buchung tatgen<br>3. Attuelle teva<br>4. Werben A. Verkaufen<br>4. Werben A. Verkaufen<br>5. Vetrivebskonditionen                                                                                                    |                                                                   |
|                               | Buchung tätigen                                                                                                    |                                                                   |
|                               | The model and statigen?<br>Dann känst för des gang einfach über unsere Treffernats machen.                                                                                                    |                                                                   |
|                               | Hier gelangt ihr zur Buchungsanleitung.                                                                                                    |                                                                   |

Eine **schnelle Navigation** ist auch durch den Klick auf die **Agenturnummer** möglich, die dir auf jeder Seite angezeigt wird. Hierüber gelangst du zu der **Buchungsübersicht** für alle Wolters-Buchungen deines Reisebüros, zur **Passwortänderung**, zurück zur **Startseite** und auch zur **Abmeldung**.

| Wolters | Rundreisen erleben. | Europa entdecken. |                    |            |            |                    | Q 0421-8999 678<br>Mo = Fr: 09:00 - 18:00 UP<br>Sa: 09:00 - 13:00 Uhr | Agentur: 62000                                   |
|---------|---------------------|-------------------|--------------------|------------|------------|--------------------|-----------------------------------------------------------------------|--------------------------------------------------|
|         |                     | Gruppenreisen     | Individuell reisen | Reisearten | Reisetipps | Rund um Ihre Reise |                                                                       | Buchungsübersicht<br>Passwort ändern<br>Abmelden |
| 1       |                     |                   | 200                | -          |            |                    |                                                                       |                                                  |

#### **BUCHEN:**

Einmal eingeloggt, kannst du direkt mit der Buchung loslegen.

Du weißt bereits, welche Reise du buchen möchtest? Dann gib die entsprechende **Codierung** im Suchschlitz ein und du wirst sofort auf die **Detailseite** der Reise geleitet:

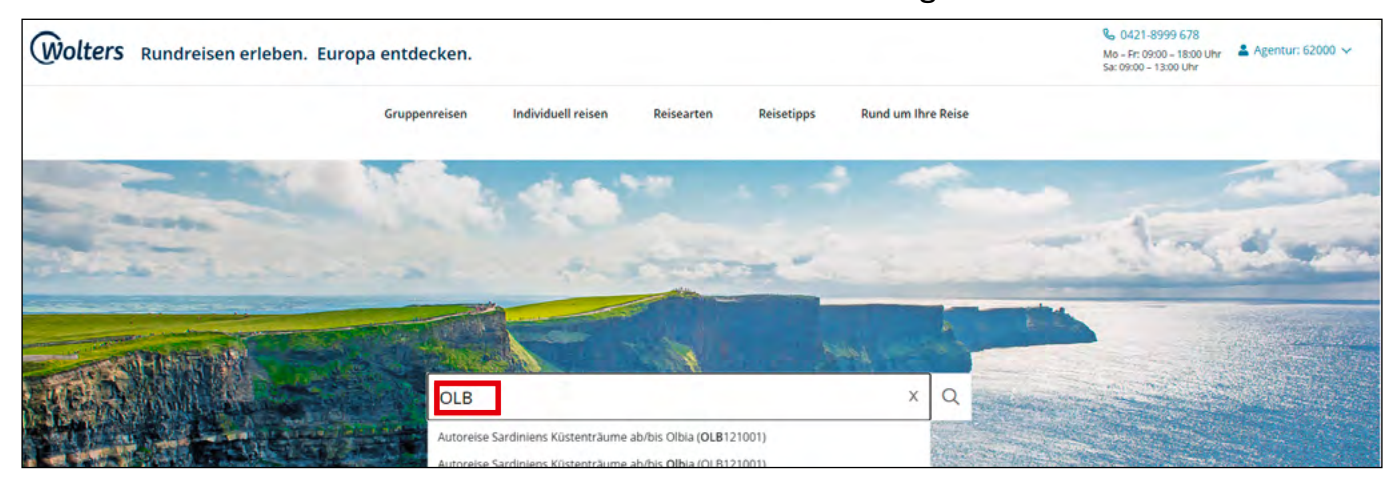

**Alternativ** kannst du in unserer **Suche** ein passendes Angebot für unsere gemeinsamen Kunden auswählen:

Dazu gibst du einfach das gewünschte **Reiseziel** im Suchschlitz ein und gelangst durch einen Klick auf die Lupe zur **Trefferliste**, die du entsprechend den **Auswahlkriterien** der Kunden bearbeiten kannst:

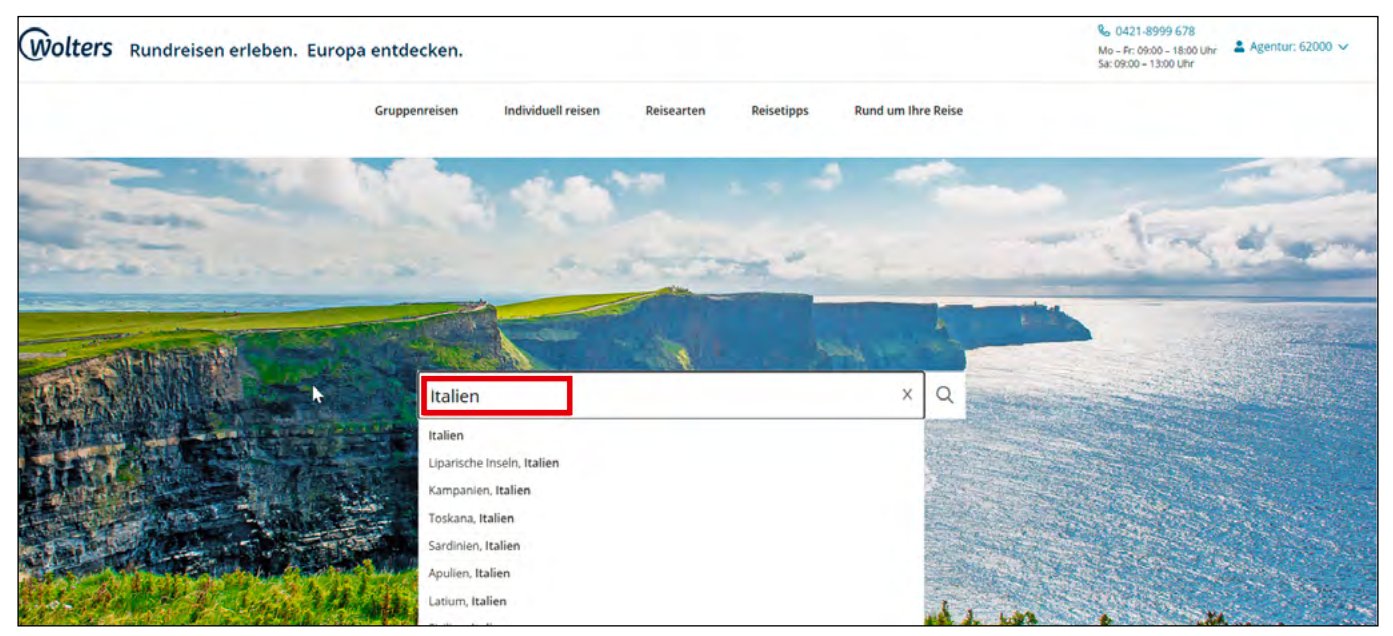

#### Die **Suche** kann weiter eingegrenzt werden.

| Ihre Suchkriterien: 🛞 Italie | en |
|------------------------------|----|
| Reisename/Reisenummer        | Q  |
| SUCHKRITERIEN                | ^  |
| Wohin?                       | ~  |
| Wann?                        | ~  |
| Wie lange?                   | ~  |
| Reiseart                     | ^  |
| Aktivreisen                  | Ü  |
| Autoreisen                   |    |
| Bahnreisen                   |    |
| Busreisen                    |    |
| Expeditions-Seereisen        |    |
| Gruppenreise                 |    |
| Individuell                  |    |
| 🗌 Kreuzfahrten               |    |
| Postschiffreisen             |    |
| Radreisen                    |    |
| Rundreisen                   |    |
| Schiffsreisen                |    |
| Städtereisen                 |    |
| Standortreisen               |    |
| Wanderreisen                 |    |
|                              |    |
| Reisethemen                  | ~  |
|                              |    |
|                              |    |
| Deless sector                |    |
| Reisen anzeigen              |    |
|                              |    |
|                              |    |
|                              |    |
|                              |    |
|                              |    |

#### Über **Reise anzeigen** gelangst du auf die Detailseite der Reise:

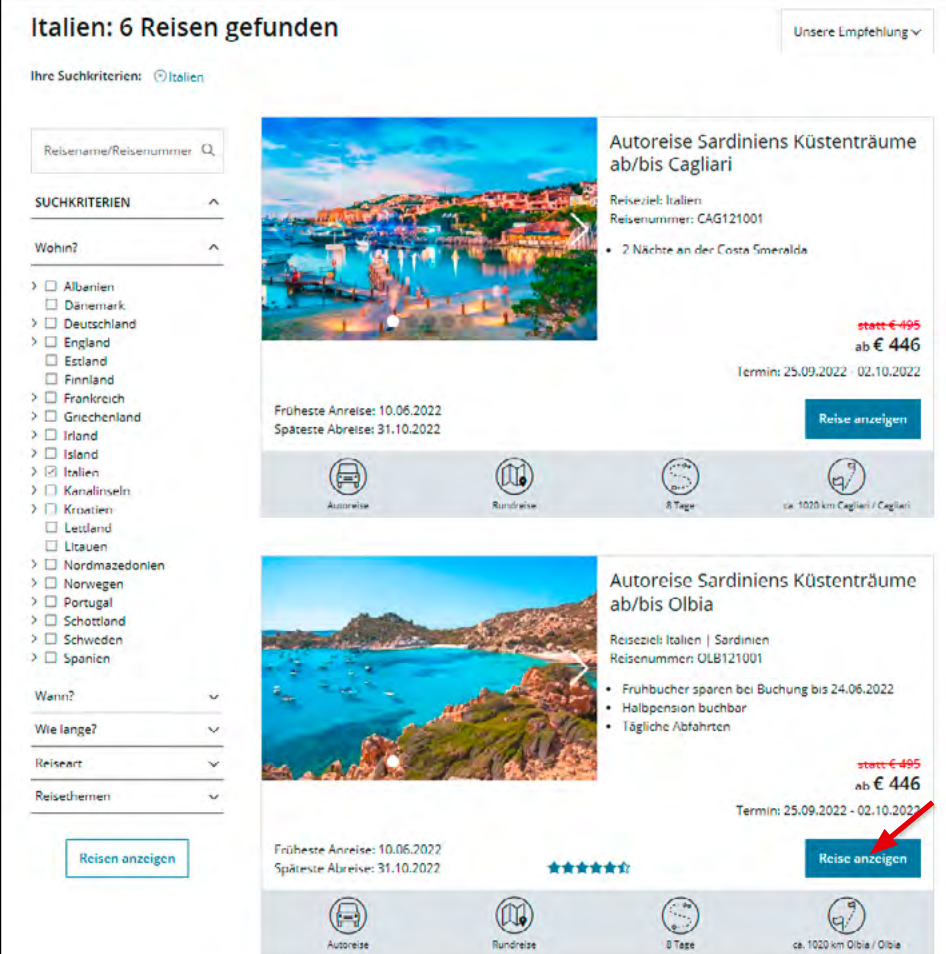

#### ► BUCHUNGSPROZESS:

Um zu buchen, klickst du auf **Termine und Preise** und wählst im Anschluss den gewünschten **Zimmertyp** aus:

| Übersicht<br>Reiseverlauf<br>Leistungen<br>Termine + Preise         | 0-0-0-0 | Autoreise                                                                                                    | Rundreise                                                                          | 8 Tage                                                                                                    | ca. 1020 km Olbia /               | <b>★1</b><br>⊖<br>Olbia | Drucken<br><del>statt € 495</del>                                                                                                    |
|---------------------------------------------------------------------|---------|----------------------------------------------------------------------------------------------------|------------------------------------------------------------------------------------|----------------------------------------------------------------------------------------------------|-----------------------------------|-------------------------|----------------------------------------------------------------------------------------------------|
| Termine + Freise                                                    | Ŷ       | Reiseziel: Sardinien, Italien                                                                                         | ı                                                                                  | R                                                                                                    | eisenummer: OLB1                  | 21001 Terr              | ab € 446                                                                                                    |
|                                                                     |         | Autoreise Sar<br>Olbia<br>Italiens zweitgrößte Insel I<br>Berglandschaft. Lassen Sie<br>Natur und Kultur im Land      | rdiniens Kü:<br>lockt mit lebendiger Ge<br>e sich von der sardische<br>der Hirten. | Iniens Küstenträume ab/bis<br>kt mit lebendiger Geschichte, traumhaften Küsten und idyllischer<br>ch von der sardischen Lebensart anstecken und genießen Sie<br>r Hirten. |                                   |                         | Termine + Preise                                                                                                    |
| Übersicht Q<br>Reiseverlauf Q<br>Leistungen Q<br>Termine + Preise © |         |                                                                                                    |                                                                                    |                                                                                                    |                                   |                         |                                                                                                    |
| Übersicht<br>Reiseverlauf<br>Leistungen<br>Termine + Preise         | 0000    | Termine und Prei<br>Hier Zimmerart und Term<br>ergänzen:                                                              | ise<br>in wählen und auf der                                                       | nächsten Seite z. B. F                                                                                                    | lug, Mietwagen ur                 | nd Ausflüge             | ★★★★★<br>Drucken<br>statt € 495<br>ab € 446                                                                                                    |
| Übersicht<br>Reiseverlauf<br>Leistungen<br>Termine + Preise         | 0-0-0-0 | Termine und Prei<br>Hier Zimmerart und Term<br>ergänzen:<br>Doppelzimmer<br>Doppelzimmer<br>Einzelzimmer              | iS <b>E</b><br>in wählen und auf der                                               | nächsten Seite z. B. F                                                                                                    | lug, Mietwagen ur                 | nd Ausflüge             | Contraction to the second second sec |
| Übersicht<br>Reiseverlauf<br>Leistungen<br>Termine + Preise         | 0-0-0-0 | Termine und Prei<br>Hier Zimmerart und Term<br>ergänzen:<br>Doppelzimmer<br>Doppelzimmer<br>Einzelzimmer<br>Juli 2022 | is <b>e</b><br>in wählen und auf der                                               | nächsten Seite z. B. F                                                                                                    | lug, Mietwagen ur<br>.P. ab € 799 | nd Ausflüge             | the second second sec  |

#### Dann wählst du den gewünschten Reisetermin und die Verpflegungsart:

| Übersicht<br>Reiseverlauf      | o<br>o | Termine und Preise                                                       |                         | ★★★★★☆<br>⊖ Drucken |
|--------------------------------|--------|--------------------------------------------------------------------------|-------------------------|---------------------|
| Leistungen<br>Termine + Preise | o<br>o | Hier Zimmerart und Termin wählen und auf der nächsten Seite<br>ergänzen: | statt € 495<br>ab € 446 |                     |
|                                |        | Doppelzimmer                                                             | ~                       | Termine + Preise    |
|                                |        | Juni 2022                                                                | p.P. ab € 605 🗸 🗸 🗸     |                     |
|                                |        | Juli 2022                                                                | p.P. ab € 799 🗸 🗸       |                     |
|                                |        | August 2022                                                              | p.P. ab € 605 🗸 🗸 🗸     |                     |
|                                |        | Contractor 2022                                                          | a Pack of Mo            |                     |

Beachte bitte, dass an jedem **Termin** direkt zu sehen ist, ob noch **Zimmer** verfügbar sind, auch die **Termingarantie** und der Hinweis ob die Mindestteilnehmerzahl bereits errecht ist, wird hier genannt, sofern vorhanden.

| Übersicht        | Q | 23.10.2022 - 30.10.2022                        | Fruhstuck p.P. ab 🖲 446 🥑   | Wählen | ****                                      |
|------------------|---|------------------------------------------------|-----------------------------|--------|-------------------------------------------|
| Reiseverlauf     | Ś |                                                | Halbpension p.P. ab € 682   | Wählen | 🖨 Drucken                                 |
| Termine + Preise | Ŷ | 24.10.2022 - 31.10.2022                        | Frühstück p.P. ab € 446 🥪   | Wählen | <del>statt € 495</del><br>ab <b>€ 446</b> |
|                  |   |                                                | Halbpension p.P. ab € 682 🥥 | Wählen | Termin: 25.09.2022 - 02.10.2022           |
|                  |   | Ø 7immer ist verfüghar                         |                             |        | Termine + Preise                          |
|                  |   | ONUT noch wenige freie Zimmer verfügbar        |                             |        |                                           |
|                  |   | ØZimmer nur auf Anfrage verfügbar              |                             |        |                                           |
|                  |   | 🗟 Termingarantie ab 2 Personen                 |                             |        |                                           |
|                  |   | Olimber Mindestteilnehmerzahl bereits erreicht |                             |        |                                           |

# Bei **Busreisen** ist zusätzlich auch am Termin eine Information zur **Mindest-** und **Maximalteilnehmerzahl** hinterlegt:

| September 2022             |                                 | p.P. ab € 1399                          | ~      |  |
|----------------------------|---------------------------------|-----------------------------------------|--------|--|
| 26.09.2022 -<br>03.10.2022 | min. 12 Pers., max. 28<br>Pers. | Lt. Programm p.P. ab € <i>⊗</i><br>1399 | Wählen |  |
| ⊘Zimmer ist verfügba       | r                               |                                         |        |  |
| Nur noch wenige fre        | ie Zimmer verfügbar             |                                         |        |  |
| ? Zimmer nur auf Anfr      | rage verfügbar                  |                                         |        |  |
| 🗟 Termingarantie ab 2      | 2 Personen                      |                                         |        |  |
| Omega Mindestteilnehmerz   | zahl bereits erreicht           |                                         |        |  |
|                            |                                 |                                         |        |  |
|                            |                                 |                                         |        |  |

Nach **Auswahl des Termins** gelangst du direkt in den **Buchungsstrang**, das vorausgewählte **Datum** sowie der **Zimmertyp** werden dort bereits angezeigt. Je nach Zimmertyp wird eine Standardpersonenzahl vorausgewählt (1 Person beim Einzelzimmer, 2 Personen bei Doppelzimmer, etc.).

| Reise zusammenstellen<br>Teilnehmerdaten<br>Zahldaten<br>Prüfen und Buchen | 0-0-0-0 |                     |           | Autoreis<br>Reisedat<br>Teilnehn | e Sardiniens Küstenträum<br>um: 25.09.2022 bis 02.10.2<br>ner: 2 Personen | ne ab/bis Olbia<br>022 ( <mark>ändern)</mark><br>Gesamtpreis: <b>1364 €</b> |
|----------------------------------------------------------------------------|---------|---------------------|-----------|----------------------------------|---------------------------------------------------------------------------|-----------------------------------------------------------------------------|
|                                                                            |         | 1. REISE            | ZUSAMI    | MENSTEL                          | LEN                                                                       |                                                                             |
|                                                                            |         | Teilneh<br>Anzahl R | mer un    | d Zimm                           | er                                                                        |                                                                             |
|                                                                            |         | 2                   |           | ~                                | 0                                                                         |                                                                             |
|                                                                            |         | Anzahl Doj          | opelzimme | r                                |                                                                           |                                                                             |
|                                                                            |         | -                   | 1         | +                                |                                                                           |                                                                             |
|                                                                            |         | Verpfleg            | ung       |                                  |                                                                           |                                                                             |
|                                                                            |         | Halbpen             | sion      |                                  |                                                                           | ~                                                                           |

Wenn **mehr Personen** reisen, erhöhst du einfach über die Pfeiltaste die **Anzahl der Reisenden**:

| Teilnehmer und Zimi | mer |  |
|---------------------|-----|--|
| Anzahl Reisende     | 0   |  |
| 3<br>4<br>5<br>6    | ~   |  |

Durch die Änderung der Personenzahl musst du nun noch einmal die Zimmer zuordnen.

| Teilnehme     | er und Zimm | er  |               |        |   |
|---------------|-------------|-----|---------------|--------|---|
| Anzahl Reisen | de          | (i) |               |        |   |
| Anzahl Doppel | zimmer      |     | Anzahl Einzel | zimmer |   |
| -             | 1           | +   | -             | 1      | + |
| - Verpflegung | 1           | +   | -             | 1      | + |
| Halbpension   | 1           |     |               |        | ~ |

WICHTIG: Möchten **mehr als sechs Personen** reisen, **kontaktiere uns bitte**, damit wir ein passendes Angebot unterbreiten können.

Im Anschluss noch die **Verpflegung auswählen** (wenn es mehr als eine zur Auswahl gibt) und mit **weiter** gelangst du zur Auswahl der Anreiseart.

| Reise zusammenstellen<br>Teilnehmerdaten<br>Zabidaten | 0-0-0 |                         | Autoreise<br>Reisedatu | Sardiniens K<br>m: 25.09.2021 | üstenträume a<br>2 bis 02.10.2022 | b/bis Olbia<br>2 (ändern) |              |            |              |    |  |  |  |  |  |  |  |  |  |  |  |                           |         |  |  |  |         |
|-------------------------------------------------------|-------|-------------------------|------------------------|-------------------------------|-----------------------------------|---------------------------|--------------|------------|--------------|----|--|--|--|--|--|--|--|--|--|--|--|---------------------------|---------|--|--|--|---------|
| Prüfen und Buchen                                     | 9     | :<br>VERNENTE           | Teilnehmer: 3 Personen |                               |                                   |                           | reis: 2226 € |            |              |    |  |  |  |  |  |  |  |  |  |  |  |                           |         |  |  |  |         |
|                                                       |       |                         |                        |                               |                                   |                           |              | 1. REISE Z | USAMMENSTELL | EN |  |  |  |  |  |  |  |  |  |  |  |                           |         |  |  |  |         |
|                                                       |       | Teilnehm<br>Anzahl Reis | ner und Zimme          | er.                           |                                   |                           |              |            |              |    |  |  |  |  |  |  |  |  |  |  |  |                           |         |  |  |  |         |
|                                                       |       | 3                       | ~                      | 0                             |                                   |                           |              |            |              |    |  |  |  |  |  |  |  |  |  |  |  |                           |         |  |  |  |         |
|                                                       |       | Anzahl Dopp             | elzimmer               |                               | Anzahl Einzel                     | zimmer                    |              |            |              |    |  |  |  |  |  |  |  |  |  |  |  |                           |         |  |  |  |         |
|                                                       |       | 8                       | 1                      | +                             | +                                 | 1                         | +            |            |              |    |  |  |  |  |  |  |  |  |  |  |  |                           |         |  |  |  |         |
|                                                       |       |                         |                        |                               |                                   |                           |              |            |              |    |  |  |  |  |  |  |  |  |  |  |  | Verpflegung<br>Halbpensio | g<br>on |  |  |  | ,<br>Im |
|                                                       |       | Verpflegun<br>Frühstück | ıg                     |                               |                                   |                           |              |            |              |    |  |  |  |  |  |  |  |  |  |  |  |                           |         |  |  |  |         |
|                                                       |       | Halbpensie              | on                     |                               |                                   |                           |              |            |              |    |  |  |  |  |  |  |  |  |  |  |  |                           |         |  |  |  |         |

#### ► ZUBUCHBARE LEISTUNGEN:

Wenn es für eine Reise **optional zubuchbare Leistungen** gibt, werden diese nach der Zimmerwahl zur Auswahl gestellt:

| 1. REISE ZUSAMMENSTELLEN                                                                                                    |                                                                  |  |  |  |  |
|----------------------------------------------------------------------------------------------------|------------------------------------------------------------------|--|--|--|--|
| Teilnehmer und Zimr                                                                                                    | Teilnehmer und Zimmer Bearbeiten                                 |  |  |  |  |
| Anzahl Reisende:<br>Anzahl Doppelzimmer:<br>Verpflegung:                                                                     | 2<br>1x Doppelzimmer mit Bad oder Dusche/WC/Typ A<br>Halbpension |  |  |  |  |
| Zubuchbare Leistung                                                                                                    | en                                                               |  |  |  |  |
| Für diese Reise bieten wir Ihnen folgende optionale Leistungen an, die Sie sofort mitbuchen können.                          |                                                                  |  |  |  |  |
| □ V Felseninsel Capri - Höhepunkte am Golf von Neapel (4. Tag) p. P. 95 €                                                    |                                                                  |  |  |  |  |
| □ ∨ Vulkaninsel Ischia - Höhepunkte am Golf von Neapel (6. Tag) p. P. 110 €                                                  |                                                                  |  |  |  |  |
| □Abendvorstellung Sorrento Musical - Höhepunkte am Golf von Neapel (2.p. P. 48 €Tag, 3. Tag, 4. Tag, 5. Tag, 6. Tag, 7. Tag) |                                                                  |  |  |  |  |
| Zurück Weiter                                                                                                    |                                                                  |  |  |  |  |

Durch einen **Klick auf den Text** werden noch einmal die wesentlichen Informationen der Leistungen angezeigt. Und durch einen **Klick in die Auswahlbox** kann die Leistungen einfach hinzugebucht werden.

Bei einigen Zusatzleistungen kann der Kunde seinen **Wunschtermin auswählen**. Der gewünschte Tag muss dann aktiv ausgewählt werden.

Sollte eine Leistung zum gewählten Zeitpunkt **nicht mehr verfügbar** sein, wird die Leistung zwar angezeigt, kann aber nicht mehr ausgewählt werden.

**BITTE BEACHTE:** Unsere Zubuchbaren Leistungen können **nur für alle Reisteilnehmer** gebucht werden. Möchten **nicht alle Reiseteilnehmer** an einem Ausflug etc. teilnehmen, **kontaktiere uns bitte**, damit wir die Buchung vornehmen können.

| Zubuchbare Leistungen                                                                                                    |             |  |  |  |
|----------------------------------------------------------------------------------------------------|-------------|--|--|--|
| Für diese Reise bieten wir Ihnen folgende optionale Leistungen an, die Sie sofort mitbuchen können.                                                                                                    |             |  |  |  |
| Felseninsel Capri - Höhepunkte am Golf von Neapel (4. Tag)                                                                                                    | p. P. 95 €  |  |  |  |
| Auf diesem Ausflug auf die Felseninsel Capri besuchen Sie u.a. die liebevoll<br>gestalteten Augustus-Gärten und die Villa San Michele in Anacapri.<br>Min-Teilnehmer: 2<br>An welchem Reisetag: 4. Tag<br>Preise: Erwachsene: € 95,-<br>Codierung: NAP211001 |             |  |  |  |
| Vulkaninsel Ischia - Höhepunkte am Golf von Neapel (6. Tag)                                                                                                    | p. P. 110 € |  |  |  |
| ✓     Abendvorstellung Sorrento Musical - Höhepunkte am Golf von Neapel (2.     p. P. 48 €       Tag, 3. Tag, 4. Tag, 5. Tag, 6. Tag, 7. Tag)                                                                                                    |             |  |  |  |
| gewünschter Tag 🗸                                                                                                    |             |  |  |  |
| gewünschter Tag<br>2<br>Zurüch 3<br>4                                                                                                    | Weiter      |  |  |  |
| 2. TEIL <sup>6</sup> <sub>7</sub>                                                                                                    |             |  |  |  |

Eine direkte Buchung der Zubuchbaren Leistungen ist aus technischen Gründen nur für Erwachsene möglich. Sobald du bei den Reiseteilnehmern ein Kind (Alter: bis einschließlich 11 Jahre) einträgst, wird die Leistung nicht direkt mitgebucht, sondern wird automatisch als Kundenwunsch an unser Service-Team übermittelt und dann verbindlich von uns zum korrekten Preis eingebucht.

Zum **Abschluss** klickst du erneut auf **weiter** und gelangst zur Auswahl der Anreise.

#### ► VERLÄNGERUNG:

Bei einigen Reisen kannst du direkt eine **Verlängerungsnacht** – entweder vor und/oder nach der Rundreise hinzubuchen. Ob das für eine Reise möglich ist, siehst Du direkt am Label **+Verlängerung** auf der Trefferliste und auf der Reisedetailseite:

| Übersicht<br>Reiseverlauf<br>Leistungen<br>Termine + Preise | 0000 | Busreise          | 5 Tage        | ca. 1055 km Keflavik /<br>Keflavik | Reiseleiter Deutsch<br>sprechend | garantierte Termine |
|-------------------------------------------------------------|------|-------------------|---------------|------------------------------------|----------------------------------|---------------------|
|                                                             |      | Reiseziel: Island |               |                                    | Reiser                           | nummer: ISL110013   |
|                                                             | [    | + VERLÄNGERUNG    | KUNDENFAVORIT |                                    |                                  |                     |

Wenn für die Reise eine **Verlängerungsnacht** gebucht werden kann, erscheint die Auswahl direkt nach der Zimmerauswahl bzw. nach den zubuchbaren Leistungen:

| Verlängerung                                                                                                    |             |
|----------------------------------------------------------------------------------------------------|-------------|
| Bei dieser Reise haben Sie die Möglichkeit, eine Verlängerungsnacht hinzuzubuchen. Sollten Sie meh<br>Nacht wünschen, geben Sie dies bitte im weiteren Buchungsverlauf unter "Hinweise & Wünsche" an | nr als eine |
| <ul> <li>Ohne Verlängerung</li> <li>1 Nacht vor der Rundreise</li> <li>1 Nacht nach der Rundreise</li> </ul>                                                                                         |             |
| Zurück                                                                                                    | Weiter      |

Wähle hier einfach aus, ob Du die Reise mit oder ohne **Verlängerung** buchen möchtest und klicke danach auf weiter.

#### ► ANREISE:

Bei der Anreise kannst du zwischen **Eigenanreise**, **Flug** bzw. **mit Flug und Mietwagen** wählen. **Bitte beachte**, dass bei Autoreisen der Mietwagen immer nur bei der Auswahl **mit Flug** inklusive ist. Bei der Auswahl **Eigenanreise** muss ein Mietwagen extern hinzugebucht werden.

Auswahl - Beispiel anhand einer Busreise:

| Anreise                                                                                                    |                |  |  |  |
|----------------------------------------------------------------------------------------------------|----------------|--|--|--|
| Gern möchten wir Ihnen einen rundum sorglosen Urlaub bieten und kümmern uns gerne um<br>ihre komplette Reisebuchung, inklusive Flug. |                |  |  |  |
| ⊙ Flug von Wolters Rundreisen                                                                                                    | ○ Eigenanreise |  |  |  |
| Abflughafen                                                                                                    | ~              |  |  |  |
| Zurück                                                                                                    | Weiter         |  |  |  |

#### Auswahl – Beispiel anhand einer Autoreise:

| Anreise                                                                                                    |                |  |  |  |
|----------------------------------------------------------------------------------------------------|----------------|--|--|--|
| Gern möchten wir Ihnen einen rundum sorglosen Urlaub bieten und kümmern uns gerne um ihre komplette Reisebuchung, inklusive Flug.              |                |  |  |  |
| <ul> <li>Flug und Mietwagen von Wolters<br/>Rundreisen</li> </ul>                                                                              | ○ Eigenanreise |  |  |  |
| Bei einer Fluganreise mit Wolters Rundreisen ist der Mietwagen inklusive. Bitte wählen Sie<br>zunächst Ihre gewünschte Mietwagenkategorie aus. |                |  |  |  |
| Mietwagenkategorie                                                                                                    | ~              |  |  |  |
| Zurück                                                                                                    | Weiter         |  |  |  |

### Nach der entsprechenden Auswahl klickst du erneut auf **Speichern und weiter** und gelangst zur Auswahl der **Versicherungen**.

| <ul> <li>Flug und Mletwagen von Wolters<br/>Rundreisen</li> </ul>                      | ⊖ Eigenanreise                                             |        |
|----------------------------------------------------------------------------------------|------------------------------------------------------------|--------|
| Bei einer Fluganreise mit Wolters Rundreise<br>zunächst Ihre gewünschte Mietwagenkateg | en ist der Mietwagen inklusive. Bitte wählen<br>jorle aus. | Sie    |
| Mietwagenkategorie<br>Lancia Ypsilon o.ä. (für max. 2 Personen)                        | mit Handschaltung                                          | ~      |
| Abflughafen                                                                            |                                                            |        |
| Düsseldorf                                                                             |                                                            | ~      |
| Fluggesellschaft                                                                       |                                                            |        |
| Eurowings                                                                              |                                                            | $\sim$ |
|                                                                                        |                                                            |        |
| (i) Alle Zeitangaben in Ortszeit. Zug-zu                                               | m-Flug-Ticket (2. Klasse) inklusive.                       |        |
| Bitte wählen Sie eine Flugverbindung aus:                                              |                                                            |        |
| Hinflug 🖄                                                                              | Rückflug 🖄                                                 |        |
| <ul> <li>Düsseldorf (DUS)</li> <li>→ Olbla (OLB)</li> <li>07:55 - 10:05 Uhr</li> </ul> | Olbia (OLB)<br>→ Düsseldorf (DUS)<br>10:45 - 12:50 Uhr     | h      |
| EW9844   Economy   1 Gepäckstück                                                       | EW9845   Economy   1 Gepäckstück                           |        |
| Zurück                                                                                 |                                                            | Weiter |
|                                                                                        |                                                            |        |

#### ► FLEXPAKET:

Bei einigen Reisen hast Du die Möglichkeit unser Wolters **Flexpaket** hinzuzubuchen. Mit der Auswahl des **Flexpakets** können unsere gemeinsamen Kunden ihre Reise bis 35 Tage vor Reiseantritt ohne Angabe von Gründen **kostenfrei stornieren**.

Ob das **Flexpaket** gebucht werden kann, wird dir bei jeder Reise unter dem Abschnitt Flexpaket angezeigt:

| Flexpaket                                                         |        |  |  |  |
|-------------------------------------------------------------------|--------|--|--|--|
| Flexible Stornierungs- und Umbuchungsoption für 59 € hinzufügen ① |        |  |  |  |
| Flexibel bleiben                                                  |        |  |  |  |
|                                                                   |        |  |  |  |
| Zurück                                                            | Weiter |  |  |  |

Hier einfach einen **Haken** setzen und auf weiter klicken. Wenn kein **Flexpaket** gewünscht ist, klick direkt auf weiter.

#### ► VERSICHERUNGEN:

Bei den Versicherungen kannst Du entweder die für den Kunden **optimale Versicherung** auswählen oder **alternativ** auf den Reiseschutz verzichten.

| Reise zusammenstellen<br>Teilnehmerdaten<br>Zahldaten<br>Prüfen und Buchen | 0-0-0-0 |                                                                                                    | Autore<br>Reised<br>Teilneh                                   | <b>ise Sardiniens Küste</b><br>atum: 25.09.2022 bis<br>imer: 3 Personen                                          | enträume al<br>02.10.2022                         | o/bis Olbia<br>(ändern)<br>Gesamtprels: 5416 €                                            |
|----------------------------------------------------------------------------|---------|----------------------------------------------------------------------------------------------------|---------------------------------------------------------------|----------------------------------------------------------------------------------------------------|---------------------------------------------------|-------------------------------------------------------------------------------------------|
|                                                                            |         | Versicherung                                                                                                    |                                                               |                                                                                                    |                                                   |                                                                                           |
|                                                                            |         | Mit den Reiseschutz-Ar<br>vor unvorhergesehen f                                                                                                    | ngeboter<br>Ereigniss                                         | unseres Partners H<br>en optimal geschützt                                                                       | anseMerkur<br>t.                                  | Relseversicherung AG sind Sie                                                             |
|                                                                            |         | Premiumschutz                                                                                                    |                                                               | Reiserücktrittschu                                                                                               | ıtz                                               | Keine Reiseversicherung                                                                   |
|                                                                            |         | <ul> <li>Reise-Rücktrittsversiche</li> <li>Reise-Abbruchversiche</li> <li>Auslandskrankenversic</li> <li>Notfall-Versicherung</li> <li>Reisegepäck-Versicherung</li> <li>Reise-Unfallversicherung</li> <li>Reise-Haftpflichtversich</li> </ul> | erung<br>rung<br>herung<br>ung<br>ng<br>nerung                | ✓ Reise-Rücktrittsver<br>✓ Reise-Abbruchvers                                                                     | rsicherung<br>sicherung                           | Ich verzichte auf den<br>Reiseschutz und zahle im<br>Notfall anfallende Kosten<br>selbst. |
|                                                                            |         | Premiumschutz<br>Leistungsübersicht                                                                                                    |                                                               | Relserücktrittsschu<br>Leistungsübersich                                                                         | utz<br>t                                          |                                                                                           |
|                                                                            |         | 1. Teilnehmer                                                                                                    | 159,-€                                                        | 1. Teilnehmer                                                                                                    | 129,- €                                           |                                                                                           |
|                                                                            |         | 3. Teilnehmer                                                                                                    | 159,-€                                                        | 3. Teilnehmer                                                                                                    | 129,-€                                            |                                                                                           |
|                                                                            |         | Gesamtpreis 4                                                                                                    | 477,-€                                                        | Gesamtpreis                                                                                                    | 387,-€                                            |                                                                                           |
|                                                                            |         | O Auswählen                                                                                                    |                                                               | O Auswählen                                                                                                    |                                                   | O Auswählen                                                                               |
|                                                                            |         | (i) Der Abschluss<br>Reisebeginn m<br>Werktagen nac<br>Bei unterschied<br>Versicherungst                                                                                                    | einer Rei<br>öglich. Be<br>h Buchui<br>dlichen R<br>arifen je | serücktrittskostenve<br>el kurzfristigen Buch<br>ng der Relse erfolger<br>eisepreisen pro Pers<br>Person kommen. | rsicherung is<br>ungen muss<br>n.<br>on kann es z | st bis spätestens 30 Tage vor<br>der Abschluss Innerhalb 3<br>zu unterschiedlichen        |

#### ► HINWEISE UND WÜNSCHE:

Г

Haben die Kunden **individuelle Wünsche**, informiere uns bitte über das **Feld Wünsche**. Ebenso zeigen wir dir hier buchungsrelevante Hinweise an, die unsere gemeinsame Kunden bestätigen müssen. In diesem Fall musst du **die Kunden aktiv über die Hinweise informieren**.

| Hinweise und Wünsche                                                                                                    |  |  |  |  |
|----------------------------------------------------------------------------------------------------|--|--|--|--|
| Zu bestätigende Hinweise:                                                                                                    |  |  |  |  |
| 2G-Reise: Der Reisegast hat zur Kenntnis genommen, dass die gewählte Reise nur für gegen<br>Covid-19 geimpfte und hiervon genesene Personen als 2G-Reise von Wolters angeboten wird<br>und ein entsprechender Nachweis über eine vollständige Impfung oder Genesung auf der<br>Reise immer mitgeführt und bei Bedarf vorgezeigt werden muss. Falls ein Reisegast diesen<br>Nachweis nicht erbringen kann, hat Wolters das Recht, die Teilnahme an der Reise zu<br>verweigern und eventuell anfallende Mehrkosten sind vom Reisegast zu tragen. |  |  |  |  |
| Wünsche:                                                                                                    |  |  |  |  |
| Ihre Wünsche und Bemerkungen                                                                                                    |  |  |  |  |

#### ▶ BUCHUNG AUF OPTION/UNVERBINDLICHE RESERVIERUNG:

Viele Reisen und Termine können auch **unverbindlich für 3 Tage reserviert** werden. Sollte diese Möglichkeit für die gewählte Kombination aus Reise und Termin möglich sein, weisen wir im Bereich **Unverbindliche Reservierung** darauf hin.

| Hinweise und Wünsche Bearbeiten                                                                                                    |                                                                                                    |                                                                                                    |  |  |
|----------------------------------------------------------------------------------------------------|----------------------------------------------------------------------------------------------------|----------------------------------------------------------------------------------------------------|--|--|
| Bestätigte Hinweise:                                                                                                    | 2G-Reise: Der Reisegast hat zur Kenntnis genomm<br>gewählte Reise nur für gegen Covid-19 geimpfte u<br>genesene Personen als 2G-Reise von Wolters ange<br>und ein entsprechender Nachweis über eine volls<br>Impfung oder Genesung auf der Reise immer mitg<br>bei Bedarf vorgezeigt werden muss. Falls ein Reise<br>Nachweis nicht erbringen kann, hat Wolters das R<br>Teilnahme an der Reise zu verweigern und eventu<br>anfallende Mehrkosten sind vom Reisegast zu trag | nen, dass die<br>Ind hiervon<br>eboten wird<br>tändige<br>geführt und<br>egast diesen<br>echt, die<br>iell<br>gen. |  |  |
| Wünsche:                                                                                                    |                                                                                                    |                                                                                                    |  |  |
| Unverbindliche Reservierung                                                                                                    |                                                                                                    |                                                                                                    |  |  |
| Wir bieten Ihnen die Möglichkeit, diese Reise für bis zu 3 Werktage unverbindlich zu reservieren.<br>Danach wird Ihre Reservierung automatisch zu einer verbindlichen Festbuchung.<br>Selbstverständlich können Sie die Reservierung innerhalb dieser Frist kostenfrei stornieren.<br>Bitte füllen Sie die Teilnehmer-, Adress- und Zahldaten aus. Die Anzahlung für Ihre Buchung<br>wird erst bei Festbuchung fällig. Die Auswahl können Sie im letzten Schritt vor<br>Buchungsabschluss treffen. |                                                                                                    |                                                                                                    |  |  |
| Zurück                                                                                                    |                                                                                                    |                                                                                                    |  |  |

Wenn du die Reise **zunächst als unverbindliche Buchung reservieren** möchtest, gebe bitte trotzdem **alle relevanten Kontaktdaten der Kunden** ein.

Die endgültige Entscheidung für eine **Festbuchung** oder eine **unverbindliche Reservierung** erfolgt im allerletzten Schritt des Buchungsprozesses und sieht dann wie folgt aus:

| A<br>R<br>T                                                                                  | utoreise Sardiniens Küstenträum<br>eisedatum: 25.09.2022 bis 02.10.2<br>eilnehmer: 2 Personen | ne ab/bis Olbia<br>022 (ändern)<br>Gesamtpreis: <b>1364 €</b> |  |  |
|----------------------------------------------------------------------------------------------|-----------------------------------------------------------------------------------------------|---------------------------------------------------------------|--|--|
| 2. Teilnehmer                                                                                |                                                                                               | Bearbeiten                                                    |  |  |
| Anrede:<br>Vorname It. Reisepass:<br>Nachname It. Reisepass:<br>Geburtstag:<br>Nationalität: | Frau<br>Marie<br>Mustermann<br>01.01.1991<br>deutsch                                          |                                                               |  |  |
| 3. ZAHLDATEN                                                                                 |                                                                                               |                                                               |  |  |
| Zahlart                                                                                      |                                                                                               | Bearbeiten                                                    |  |  |
| Zahlungsart:                                                                                 | Rechnung                                                                                      |                                                               |  |  |
| 4. PRÜFEN UND RESERVIEREN / BUCHEN                                                           |                                                                                               |                                                               |  |  |
| AGB und Datenschutzerklärung: Akzeptlert<br>EU-Pauschalreise-Richtlinie: Akzeptlert          |                                                                                               |                                                               |  |  |
| (i) Bevor Sie die Buch<br>auf Richtigkeit.                                                   | nung abschließen, prüfen Sie bitte                                                            | Ihre oben gemachten Eingaben                                  |  |  |
| Zurück                                                                                       | Unverbindlich reservieren                                                                     | Jetzt zahlungspflichtig buchen                                |  |  |

## Ist eine Option für den gewünschten Termin nicht möglich, zeigen wir euch diese Information ebenfalls an:

| Bestätigte Hinweise:                                               | Ihre Anfrage ist verbindlich und wird nach Absenden des<br>Buchungsauftrages automatisch gestartet. Die gewünschten<br>Leistungen müssen von unserem örtlichen Vertragspartner<br>rückbestätigt werden. Sie erhalten in spätestens 3 Werktagen<br>eine Zu- oder Absage Ihrer Buchung per E-Mail. Wir werden<br>uns unaufgefordert bei Ihnen melden. Bitte warten Sie vor<br>einer neuen Buchung auf unsere Antwort. |
|--------------------------------------------------------------------|----------------------------------------------------------------------------------------------------|
| Wünsche:                                                           |                                                                                                    |
| Unverbindliche Rese                                                | rvierung (Option) nicht möglich                                                                                                    |
| Die Rundreise ist leider nicht m<br>werden. Gern fragen wir die Re | nehr frei verfügbar und kann daher nicht unverbindlich reserviert<br>eise verbindlich für Sie an oder Sie prüfen einen anderen Termin.                                                                                                    |
| Zurück                                                             | Weiter                                                                                                    |

#### ► TEILNEHMERDATEN UND ZAHLARTEN:

Gib nun die **Teilnehmerdaten** ein und wähle die gewünschte **Zahlart** aus. Im letzten Schritt vor Abschluss der Buchung erhältst du die **Vorvertraglichen Informationen** sowie das **Formblatt 11:** 

| Reise zusammenstellen<br>Teilnehmerdaten<br>Zahldaten<br>Prüfen und Reservieren / Buchen | 0-0-0-0 |                                                                                                    | Autoreise Sardiniens Küsteni<br>Reisedatum: 25.09.2022 bis 0.<br>Teilnehmer: 2 Personen                                                                                                    | trăume ab/bis Olbia<br>2.10.2022 ( <mark>ändern)</mark><br>Gesamtpreis: <b>1364 €</b>                                                                                                    |
|------------------------------------------------------------------------------------------|---------|----------------------------------------------------------------------------------------------------|----------------------------------------------------------------------------------------------------|----------------------------------------------------------------------------------------------------|
|                                                                                          |         | Zahlungsart:                                                                                                    | Rechnung                                                                                                    |                                                                                                    |
|                                                                                          |         | 4. PRÜFEN UND F                                                                                                    | RESERVIEREN / BUCHEN                                                                                                    |                                                                                                    |
|                                                                                          |         | <ul> <li>Ich habe die AGB u<br/>Gemäß unseren Da<br/>vertraulich behand-<br/>wir Ihre personenb<br/>einem Land außerh<br/>Datenschutzabkom</li> <li>Ich stimme der EU-<br/>Das Informationsbl<br/>Pauschalreise" und<br/>Informationen zu IH<br/>BGB babe ich achal</li> </ul> | nd die Datenschutzerklärung ge<br>tenschutzrichtlinien werden Ihr<br>alt. Im Rahmen der Buchungsab<br>ezogenen Daten an Leistungsträ-<br>ialb der EU/EWR haben und die<br>men abgeschlossen hat.<br>Pauschalreise-Richtlinie zu<br>att "Vorvertragliche Information<br>das Formblatt zur "Unterrichtu<br>iren wichtigsten Rechten nach d | elesen und akzeptiert<br>e Daten selbstverständlich stets<br>owicklung kann es erforderlich sein, dass<br>äger weiterleiten müssen, die ihren Sitz in<br>EU mit diesem betreffenden Land kein<br>nen Ihres Reiseveranstalters zu Ihrer<br>ng des Reisenden mit weiterführenden<br>ler Richtlinie (EU) 2015/2302" nach § 651 a |
|                                                                                          |         | BGB habe ich erhal<br>handelt es sich um<br>Sie alle EU-Rechte i<br>GmbH trägt die voll<br>Pauschale. Zudem<br>Absicherung für die<br>Inbegriffen ist, zur S                                                                                                    | ten. Bei der Ihnen angebotenen<br>eine Pauschalreise im Sinne dei<br>n Anspruch nehmen, die für Pau<br>le Verantwortung für die ordnur<br>verfügt Wolters Rundreisen Gm<br>Rückzahlung Ihrer Zahlungen u<br>Sicherstellung Ihrer Rückbeförd                                                                                              | Kombination von Reiseleistungen<br>r Richtlinie (EU) 2015/2302. Daher können<br>Jschalreisen gelten. Wolters Rundreisen<br>ngsgemäße Durchführung der gesamten<br>bH über die gesetzlich vorgeschriebene<br>Jind, falls der Transport in der Pauschale<br>erung im Fall seiner Insolvenz.                                     |
|                                                                                          |         | Zurück                                                                                                    |                                                                                                    | Weiter                                                                                                    |

#### ► EXPEDIENTENNUMMER:

Im letzten Schritt vor Abschluss der Buchung könnt ihr eure **Expedienten-Nummer** eintragen:

| 4. PRÜFEN UND RESERVIERE                                      | N / BUCHEN                             |                                   |
|---------------------------------------------------------------|----------------------------------------|-----------------------------------|
| AGB und Datenschutzerklärung:<br>EU-Pauschalreise-Richtlinie: | Akzeptiert<br>Akzeptlert               |                                   |
| Expedienten-Nummer optional eintr                             | agen:                                  |                                   |
| (i) Bevor Sie die Buchung absch                               | ließen, prüfen Sie bitte Ihre oben gen | nachten Eingaben auf Richtigkeit. |
| Zurück                                                        | Unverbindlich reservieren              | Jetzt zahlungspflichtig buchen    |

Die eingetragene Nummer wird dann mit an unser **Buchungssystem** übergeben, und automatisch beim Übertrag an euer **Midoffice-System** übermittelt.

Die Buchung kann auch ohne Eintrag einer Expedientennummer abgeschlossen werden. Nach **Abschluss der Buchung** gelangst du auf die **Bestätigungsseite**.

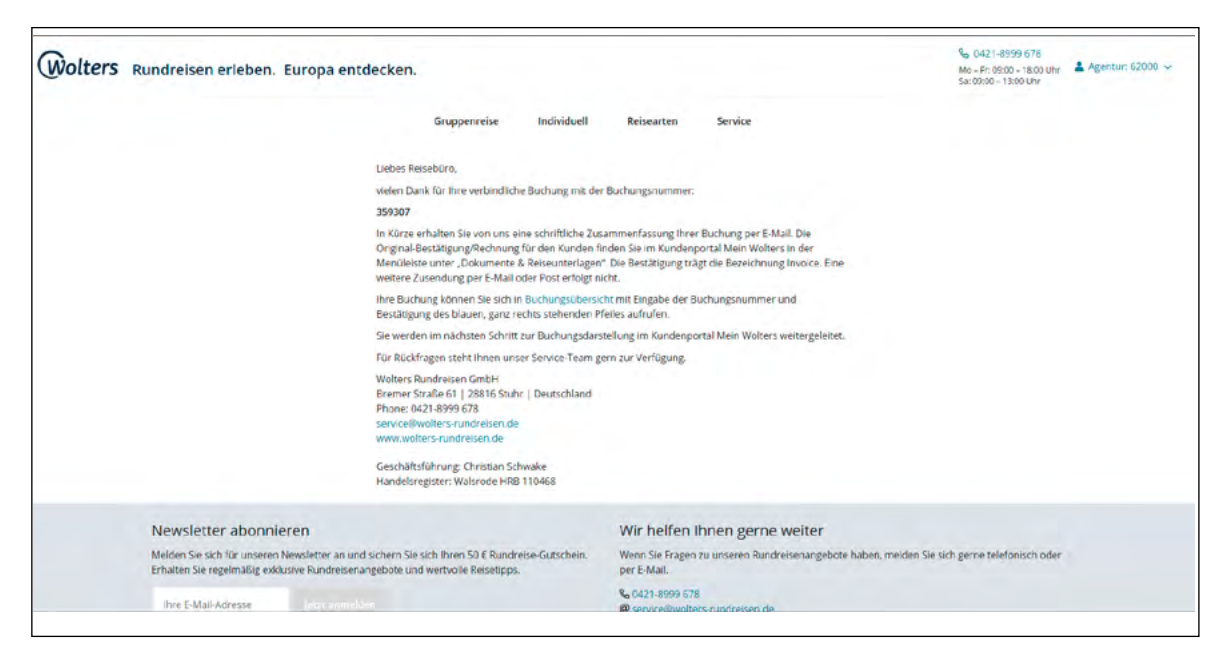

Hier hast du die Möglichkeit den gerade gebuchten **Vorgang noch einmal aufzurufen** und dort die **Rechnung für den Kunden** auszudrucken: Hierzu erfolgt eine automatische Weiterleitung zur Buchungsübersicht, dort muss nur die **Buchungsnummer** eingegeben werden und der Vorgang lässt sich dann über den Pfeil ganz rechts aufrufen.

| Vorname  | Nachname | \$ | Buchungs Nr. | ¢ | Reisename          |                    | Reisebeginn |   |
|----------|----------|----|--------------|---|--------------------|--------------------|-------------|---|
| search Q | search   | ۹  | 350288       | ٩ | search             | ۹                  | dd.MM.yyyy  | = |
| Tanja    | TESTXXX  |    | 350288       |   | Autoreise Ferienha | us-Urlaub in Kerry | 10.12.2021  | E |

Eine **Bestätigungsmail** an die bei uns hinterlegte E-Mail-Adresse deines **Reisebüros** wird **natürlich automatisch** verschickt.

#### ► BUCHUNGSÜBERSICHT:

Du möchtest einen bereits gebuchten **Vorgang suchen und bearbeiten**? Über die Navigation gelangst du unter dem Menü-Punkt **Buchungssübersicht** zur Darstellung aller bereits von deinem Reisebüro gebuchten **Wolters-Vorgänge**:

| Vorname                   | Nachname S | Buchungs Nr. | Reisename                               | Reisebeginn   |
|---------------------------|------------|--------------|-----------------------------------------|---------------|
| search Q                  | search Q   | search Q     | search Q                                | dd.MM.yyyy    |
| Tanja                     | TEST       | 350381       | Autoreise Schottland Panorama           | 21.10.2021 🔶  |
| Tanja                     | TESTXXX    | 350332       | Autoreise Facettenreiches Andalusien    | 02.12.2021 -  |
| Tanja                     | TESTXXX    | 350304       | Autoreise Stippvisite Wild Atlantic Way | 01.12.2021 -  |
| Tanja                     | TESTXXX    | 350364       | Autoreise Faszination Schottland        | 21.10.2021 -  |
| Tanja                     | TESTXXX    | 350288       | Autoreise Ferienhaus-Urlaub in Kerry    | 10.12.2021 🔶  |
| Tanja                     | TESTXXX    | 350349       | Autoreise Irland zum Kennenlernen       | 30.11.2021 🔶  |
| Tanja                     | TESTXXX    | 350315       | Autoreise Stippvisite Portugal          | 02.12.2021 🔶  |
| Tanja                     | TESTXXX    | 350366       | Autoreise Stippvisite Wild Atlantic Way | 02.12.2021 -> |
| Tanja                     | TESTXXX    | 350347       | Autoreise Irland zum Kennenlernen       | 01.12.2021 -  |
| TANJA                     | TEST       | 350382       | Autoreise Wales zum Kennenlernen        | 23.10.2021 🔶  |
| 10 • Ergebnisse pro Seite |            |              | << < 1 2                                | 3 4 5 > >>    |

Gib über die entsprechenden **Suchfelder** einfach die gewünschten Daten ein, z.B. die **Buchungsnummer**:

| Vorname                   | ¢ | Nachname | ¢ | Buchungs Nr. | ¢ | Reisename                            | Re  | isebeginn |   |          |
|---------------------------|---|----------|---|--------------|---|--------------------------------------|-----|-----------|---|----------|
| search                    | ٩ | search   | ٩ | 350288       | ۹ | search Q                             | de  | d.MM.yyyy |   |          |
| Tanja                     |   | TESTXXX  |   | 350288       |   | Autoreise Ferienhaus-Urlaub in Kerry | 10. | 12.2021   |   | <b>→</b> |
| 10 • Ergebnisse pro Seite |   |          |   |              |   |                                      | <<  | < 1       | > | >>       |

#### Über den **Pfeil** am Ende der Zeile gelangst du direkt in die **Buchung**:

| Wolters     | G Meine Reise | Dokumente & Rei | seunterlagen                                                                                                    |                      |                                                                                                    |                                                                          |
|-------------|---------------|-----------------|----------------------------------------------------------------------------------------------------|----------------------|----------------------------------------------------------------------------------------------------|--------------------------------------------------------------------------|
| ,           | New           |                 | Ihr Urlaub mit Wolters Rundreisen                                                                                                    | in the second        | 174.<br>1940 - 1940 - 1940 - 1940 - 1940 - 1940 - 1940 - 1940 - 1940 - 1940 - 1940 - 1940 - 1940 - 1940 - 1940 - 1940 -                      |                                                                          |
|             |               |                 | Vielen Dank dass Sie sich dafür entschieden haben, ihren Urlaub mit Wolters Rundreis<br>buchen. Hier erhalten Sie sämtliche informationen zu ihrem Traumurlaub - Vorfreude g | en zu<br>garantiert! | Ihr Reisecountdown                                                                                                    | 12.                                                                      |
| 1           | Ser. St       | -               |                                                                                                    |                      | Tage                                                                                                    | stunden                                                                  |
|             |               | , <b>A</b>      | 02.09.22-09.09.22<br>Autoreise Sardiniens Küstenträume ab/bis Cagliari<br>code: CAG121001                                                                                    | 8 Tage               | Zahlungsdaten      Gesamt:      Anzahlung:     (rang bis: 03.06.22)                                                                          | 1.071,00 Euro<br>214.00 Euro                                             |
|             |               | 3               | 02.09.22 - 09.09.22<br>Autoreise Sardiniens Küstenträume<br>ab/bis Cagliari<br>Halbension   1 x Einzelzimmer mit Bad oder Dusche/WC                                          | 7 Nachte             | Restzahlung:<br>Zahlungsart:                                                                                                    | 857.00 Euro<br>Rechnung                                                  |
|             | as stand      | i com           |                                                                                                    |                      | Frau Petra WOL                                                                                                    | TERS                                                                     |
|             |               |                 |                                                                                                    |                      | Stornlerung<br>Haben Sie Fragen zur S<br>Reise, nutzen Sie bitter<br>Kontaktformular.<br>Mochten Sie die Reise v<br>Dann klicken Sie bitte a | tomierung dieser<br>unser<br>verbindlich stornieren?<br>uf "Stornieren". |
| ment, STAGE |               |                 |                                                                                                    |                      | storn                                                                                                    | leren                                                                    |

Die **Rechnung** bzw. **Bestätigung** kannst du dir im Bereich **Dokumente & Reiseunterlage**n herunterladen. Hier stehen **ca. 4 Wochen vor Reisebeginn** auch die **Reiseunterlagen** unserer gemeinsamen Kunden zum **Download** bereit:

| Wolters | Meine Reise    | Dokumente & Reiseunterlagen                | <b></b>                                   |                                  |
|---------|----------------|--------------------------------------------|-------------------------------------------|----------------------------------|
|         |                |                                            |                                           |                                  |
|         | 🛓 Doku         | ımente & Reiseunterlag                     | gen                                       |                                  |
|         | Lieber Reiseg  | ast,                                       |                                           |                                  |
|         | hier finden Si | e die aktuelisten Versionen aller Dokur    | nente in Bezug auf ihre gebuchte Reise. N | Wir informieren Sie ca. 4 Wochen |
|         | vor Reiseantr  | itt per E-Mail, sobald Sie alle gültigen U | nterlagen für Ihre Reise hier einsehen kö | innen. Dann ist in Ihrem         |
|         | Normalfall. M  | lein Wolters können Sie auch unterweg      | s nutzen.                                 | lie versionen reichen im         |
|         | Sollte es Ände | erungen an Ihren Dokumenten geben,         | werden Sie mit einer E-Mail informiert.   |                                  |
|         | -              |                                            |                                           |                                  |
|         | INVOI          | CE_359307_3457750.pdf                      |                                           | <u>+</u>                         |
|         |                |                                            |                                           |                                  |
|         |                |                                            |                                           | 🛓 Alles herunterladen            |
|         |                |                                            |                                           | ل ▲ Alles herunterladen          |

#### ► STORNIERUNG:

### Die **Kunden können die Reise nicht antreten**? Die **Stornierung des Vorgangs** ist ebenfalls hier möglich:

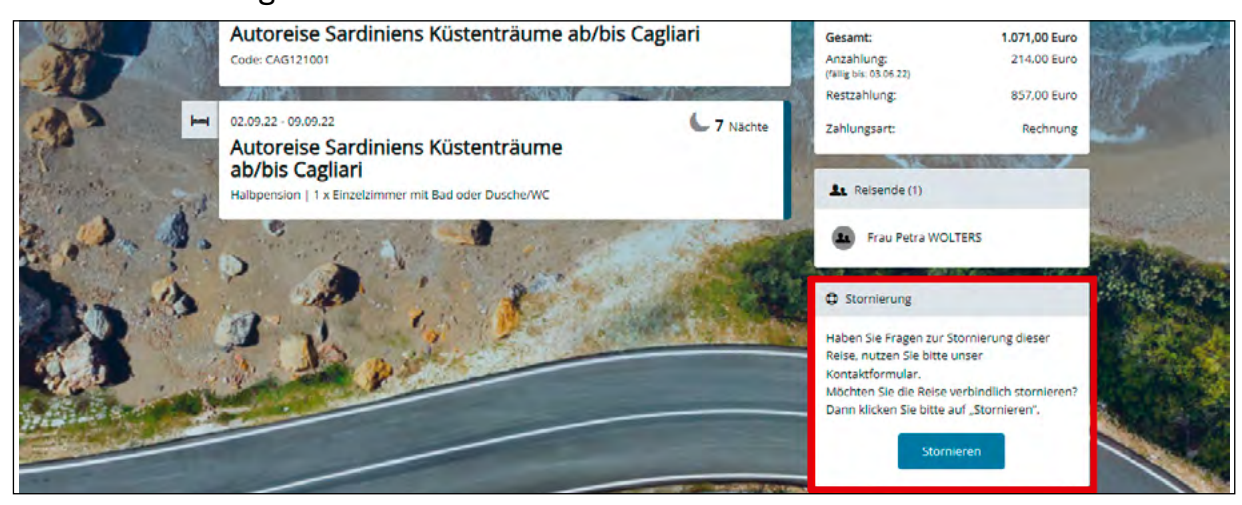

Anschließend öffnet sich ein neues Fenster, dort kannst du die errechneten Stornogebühren sehen und den Vorgang stornieren. Auch die Stornorechnung kannst du im Bereich Dokumente & Reiseunterlagen abrufen.

#### Stornierung

Die Stornierung wird durch Klick auf den Button "Stornieren" unwiderruflich durchgeführt.

Die Stornierungsgebühren betragen 906 Euro.

Es gelten die Stornobedingungen It. den <u>AGB</u>.

Die Stornorechnung finden Sie nach erfolgreicher Stornierung im Downloadbereich.

Um uns und unsere Angebote stetig zu verbessern, bitten wir Sie, uns einen Grund für Ihre Stornierung mitzuteilen.

| Stornogrund                                                     |    |
|-----------------------------------------------------------------|----|
| Die Reise kann aus persönlichen Gründen nicht angetreten werden | J. |
| Es gibt Bedenken wegen der Sicherheit im Zielgebiet             | ~  |
| Es gibt ein preislich günstigeres Angebot                       |    |
| Es gibt ein passenderes Angebot bezüglich des Reiseverlaufs     |    |
| Es gibt ein passenderes Angebot bezüglich des Reisetermins      |    |
| Es gibt ein passenderes Angebot bezüglich des Leistungsumfangs  |    |

#### ► SERVICE: Buchung auf deiner Agenturnummer von Wolters Reisen direkt eingebucht.

Wenn **wir für dich** eine Buchung vorgenommen haben, kannst du diese Buchung nach wenigen Minuten ebenfalls über die **Buchungsübersicht** aufrufen und die **Unterlagen** wie beschrieben abrufen. Melde dich hierfür am besten einmal neu über den **Login-Bereich** ein und wechsel in den Bereich **Buchungsübersicht**, um die von uns mitgeteilte **Buchungsnummer** zu suchen.

Bei Fragen zur BUCHUNGSVERSION und zu "MEIN WOLTERS" kontaktiere uns gerne! Dein Team von Wolters Rundreisen

Wolters Rundreisen GmbH Bremer Straße 61 | 28816 Stuhr | Germany Telefon: +49 421 8999 678 E-Mail: service@wolters-rundreisen.de ×